# TECHNOLOGIES

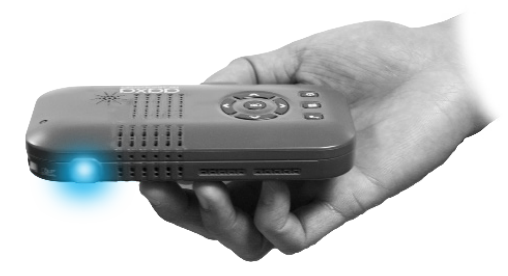

Guide de l'utilisateur

# Attention!

AVERTISSEMENT: S'il vous plaît utiliser ce produit conformément aux instructions. Une mauvaise utilisation peut entraîner des blessures ou la mort.

#### NE PAS utiliser en conduisant

NE PAS exposer les plans d'eau ou humides. Un choc électrique peut se produire.

NE PAS exposer l'image projetée LED à vos yeux ou aux yeux des autres

NE PAS bloquer ou restreindre le flux d'air de trous de ventilation car cela peut provoquer une surchauffe du projecteur

Gardez le projecteur, la batterie ou le chargeur à l'écart des sources de chaleur

Attention pour l'utilisation de la batterie

- Ne pas percer ou percer la batterie avec des objets pointus
- Ne pas chauffer le produit ou l'exposer à une température élevée.
- Ne pas mouiller ou de le placer dans un liquide

Attention pour casque utilisation

- L'utilisation prolongée à volume élevé peut endommager votre audition.
- Volume élevé pendant la marche ou la conduite peut causer des distractions et entraîner des blessures ou la mort

# Table des matières

## Chapitre 1: P3X un coup d'oeil

Unité principale avant / arrière Télécommande et clavier

Accessoires

## Chapitre 2: Mise en route

Allumer / OFF

Mise au point / Distance

- de projection
- Entrée externe / Sorties

Connexion à un ordinateur HDMI

Connexion à vidéo composite

Connexion à vidéo HDMI

Connexion à la Présidente ou du casque

Connexion d'une carte Micro SD 14

| 1  | Connexion d'un clé USB        | 16 |
|----|-------------------------------|----|
| 2  | Charge un téléphone ou un     | 18 |
| 3  | périphérique USB              |    |
|    | Chapitre 3: Menu écrans       |    |
| 4  | Menu principal                | 19 |
| 5  | Lecteur Vidéo Menu            | 20 |
|    | Photo Viewer Menu             | 22 |
| 6  | Lecteur de musique Menu       | 24 |
| 7  | Ebook Viewer Menu             | 26 |
| 9  | Menu de configuration         | 27 |
| 11 | Chapitre 4: Détails technique | S  |
|    | Dépannage                     | 28 |
| 13 | Caractéristiques              | 30 |
| 14 | Remarques                     | 31 |

## **P3X Regards**

# Chapitre 1

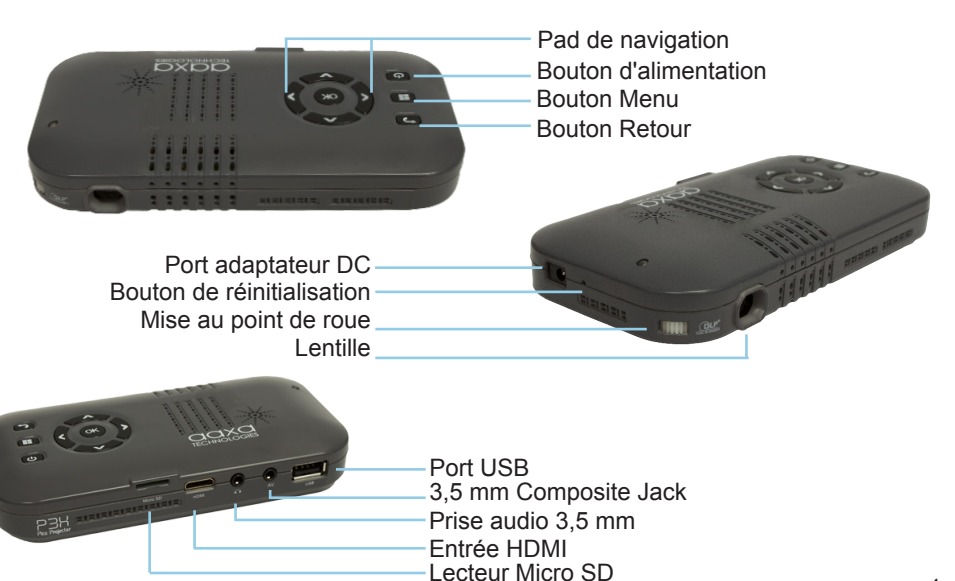

# Clavier

#### Pad de navigation

Utilisez les touches directionnelles sur le "pavé de navigation" pour faire défiler les fichiers et naviguer sur le principal et sous-menus.

#### **Bouton OK**

Utilisez le bouton "OK" dans le centre du pavé de navigation pour sélectionner un fichier ou une action de menu.

#### Bouton Retour

Utilisez le bouton "Retour" pour revenir à l'écran de menu précédent.

#### Bouton Menu

Appuyez et maintenez le bouton "Menu" pour revenir au menu principal.

\* (Appuyer sur le bouton "Menu" sans tenir il sera de retour au sous-menu.)

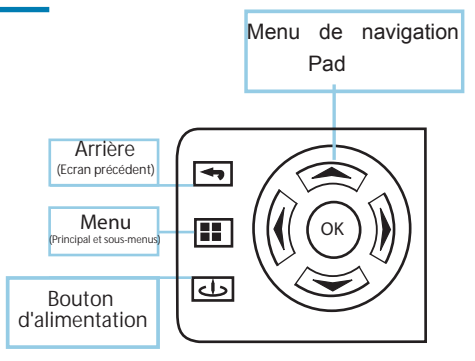

La navigation du menu principal sur les fonctions de la télécommande exactement les mêmes que le pavé directionnel de l'appareil P3X.

## Accessoires

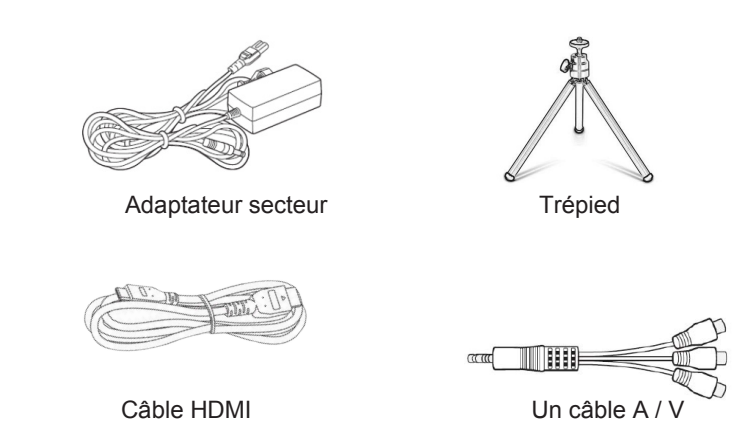

\* Dans diverses circonstances, les accessoires réels peuvent être différents de ceux indiqués dans les tableaux ci-dessus.

# Commencer

# Chapitre 2

## Mise sous tension du projecteur

- 1. Si vous utilisez l'alimentation branchez l'adaptateur d'alimentation dans la P3X.
  - \*\* Si l'exécution de la P3X sur la puissance de la batterie passez à l'étape 3
- 2. Branchez l'autre extrémité du cordon d'alimentation dans une prise murale.
- 3. Appuyez sur le bouton POWER du clavier enfoncée pendant 2-3 secondes pour démarrer le projecteur.

## Eteindre le projecteur

- 1. Appuyez et maintenez enfoncé le bouton d'alimentation sur le clavier pendant 3 secondes.
- 2. Le moteur optique doit éteindre et le ventilateur doit s'arrêter de tourner.

Remarque: La batterie P3X projecteur ne facture pas quand il est en marche.

\*\* Le P3X est équipé d'une batterie interne lithium-ion et peut être utilisé sans l'alimentation. Assurez-vous que la batterie est complètement chargée avant la première utilisation.

# Mise au point / Distance de projection

## Réglage de la mise

Situé à côté de l'objectif du projecteur, tournez la molette de mise au point vers la gauche ou la droité juequ'à ce que l'image devienne claire.

| <br> | <br>• ` | <li></li> |
|------|---------|-----------|
|      |         | )         |
|      | ~       |           |

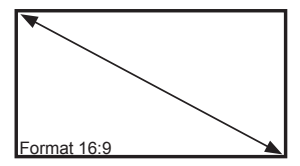

## Distance de projection Tableau

| Min 5      | 166  | 110.7  | 62.3  |
|------------|------|--------|-------|
| 10         | 332  | 221.4  | 124.5 |
| 15         | 498  | 332.1  | 186.8 |
| Default 20 | 664  | 442.8  | 249.1 |
| 24         | 797  | 531.1  | 298.9 |
| 30         | 995  | 664.1  | 373.6 |
| 40         | 1327 | 885.5  | 498.1 |
| мах 50     | 1669 | 1106.9 | 622.6 |

Rapport de projection 1.5

\* minimum Distance de projection: 6,6 pouces

## Entrées et sorties externes

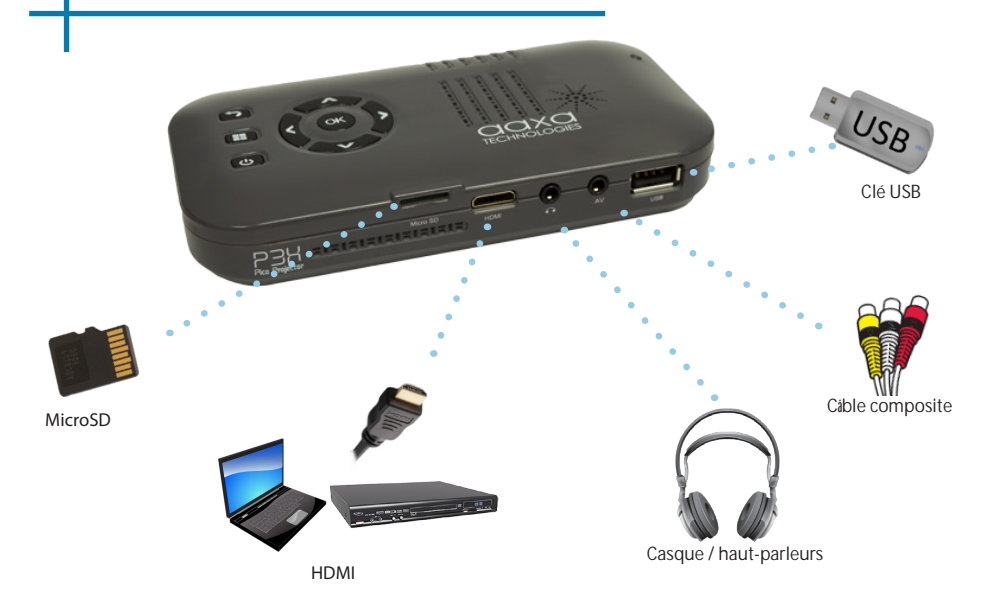

# Connexion à un ordinateur via HDMI

## Étape 1:

Connectez une extrémité du câble HDMI vers HDMI Adaptateur de votre ordinateur.

## Étape 2:

Branchez l'autre extrémité du cordon HDMI au port HDMI de votre P3X.

## Etape 3:

Dans le menu principal, sélectionnez l'icône «HDMI».

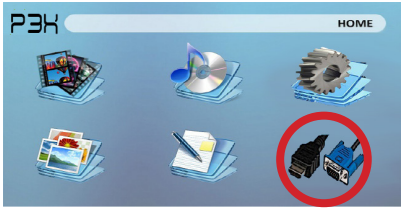

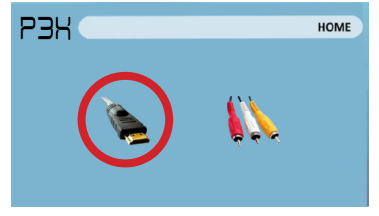

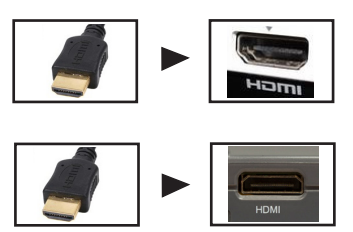

## Connexion à un ordinateur Cont.

## Étape 4 :

Activation sortie VGA ou HDMI sur votre ordinateur – pour activer VGA ou une sortie HDMI sur votre ordinateur la plupart des ordinateurs requièrent « tourner » la fonction de sortie vidéo. Chaque ordinateur est différent. Veuillez consulter votre manuel d'instructions pour activer la sortie VGA ou HDMI. Voici les instructions uniformisées pour un ordinateur Windows XP – pas tous les systèmes sont les mêmes.

Étape 5 :

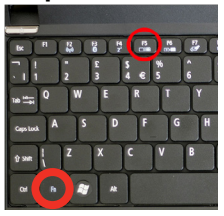

Appuyez sur la fonction & « F5 » pour indiquer à l'ordinateur pour permettre à plusieurs écrans. Vous pouvez également Appuyez sur Windows + P pour faire défiler les paramètres d'affichage.

\* NOTE : les différents systèmes d'exploitation peuvent différer

#### Étape 6 :

| Themes Deskto                                       | p Screen Saver Appearan                                     | Settings                                  |
|-----------------------------------------------------|-------------------------------------------------------------|-------------------------------------------|
| Drag the monito                                     | r icons to match the physical area                          | general your monitors.                    |
| Display:<br>1. Fluo and Plo<br>crean resolu<br>Less | is Manifer on NVIDIA GeForce 70<br>fion Color qu<br>Highest | 25 / NVIDIA nForce 6 💌<br>sky<br>(32 bit) |
| 1280 b<br>I Use one<br>I Extending V                | y 960 pixels                                                | oot                                       |

 Si l'image est floue ou le texte n'est pas lisible, régler la résolution de l'écran. Nous vous recommandons de 1280 x 800.

- Faites un clic droit sur ordinateur de bureau et sélectionnez « Propriétés »
- Afficher les propriétés de fenêtre pop up
- 3. Cliquez sur l'onglet « Paramètres »
- 4. Si un moniteur secondaire est grisé, cliquez dessus et cochez « Étendre mon bureau Windows sur ce moniteur »

# Connexion à vidéo composite

## Étape 1:

Branchez le câble A / V 3,5 mm à l'arrière de la P3X.

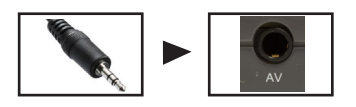

## Étape 2:

Connectez l'extrémité composite du câble AV (rouge, blanc, jaune) pour votre appareil.

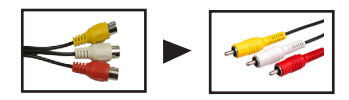

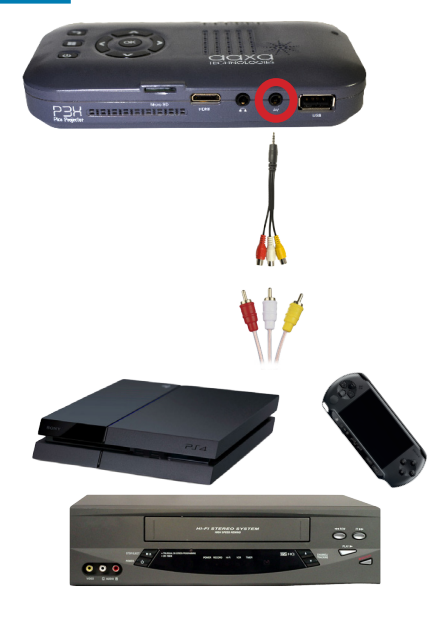

# Connexion à Vidéo Composite Cont.

**Etape 3:** Dans le menu principal, sélectionnez l'icône "Entrées".

Etape 4: Allumez votre appareil multimédia et sélectionnez l'icône "A / V composite".

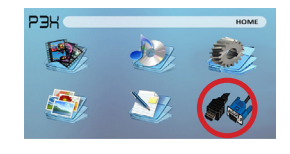

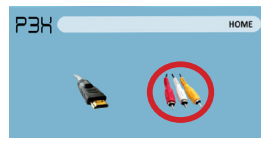

#### Connectivité avec des périphériques multimédia:

P3X prend en charge les périphériques multimédia. L'appareil peut se connecter à iDevices d'Apple, les appareils intelligents de base Android, caméras, consoles de jeux vidéo, et autres périphériques \*

\* Produits Apple auront besoin d'un adaptateur séparé en fonction de votre appareil.

\*\* Smartphones exigent des capacités de sortie vidéo à afficher avec le P3X.

# Connexion à vidéo HDMI

## Étape 1:

Branchez une extrémité de l'adaptateur HDMI vers HDMI de votre P3X

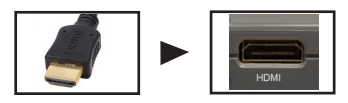

## Étape 2:

Connectez l'autre extrémité du câble HDMI à votre appareil.

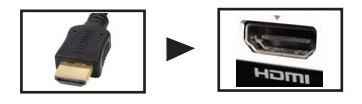

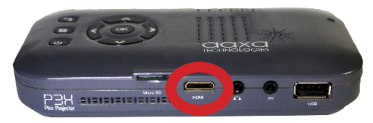

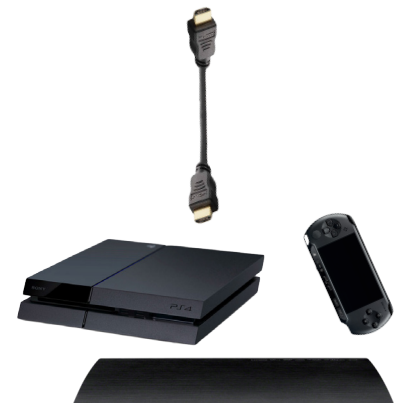

# **Connexion HDMI Video Cont.**

## Etape 3:

Dans le menu principal, sélectionnez l'icône "Entrées".

## Etape 4:

Allumez votre appareil multimédia et sélectionnez l'icône «HDMI».

Si possible de sélectionner une résolution plus élevée dans les paramètres de votre appareil.

## Connectivité avec des périphériques multimédia:

P3X prend en charge les périphériques multimédia. L'appareil peut se connecter à iDevices d'Apple, les appareils intelligents de base Android, caméras, consoles de jeux vidéo, et autres périphériques \*

\* Produits Apple auront besoin d'un adaptateur séparé en fonction de votre appareil.

\*\* Smartphones exigent des capacités de sortie vidéo à afficher avec le P3X.

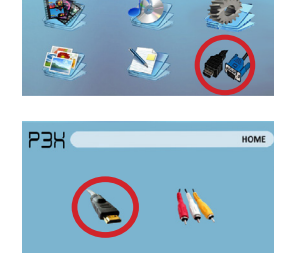

HOME

PBK

# Raccordement des enceintes / casque

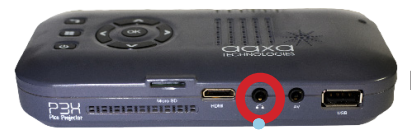

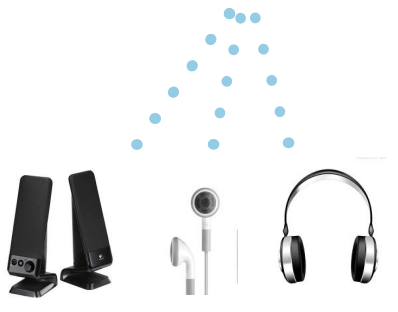

Étape 1: Connectez vos haut-parleurs / casque au port audio du projecteur.

Étape 2: Assurez-vous que le projecteur et / ou le casque est sous tension.

Etape 3: Placez le casque et profiter!

\* ATTENTION: L'utilisation prolongée d'écouteurs à un volume élevé peut nuire à l'audition

# Carte Micro SD

#### Comment insérer votre carte microSD

- Faites glisser votre MicroSD dans l'adaptateur. (comme indiqué dans l'image)
- Faites glisser doucement le lecteur jusqu'à ce qu'il ne peut pas aller dans n'importe quelle autre.

#### Comment accéder à votre carte microSD

- Insérez votre carte Micro SD dans le projecteur.
- Utilisez la molette de navigation pour sélectionner l'une des icônes de médias (vidéo, musique, images, fichiers texte) icône du lecteur USB dans le menu principal pour accéder à vos fichiers.
- Choisissez votre fichier désiré.

Remarque: Microsoft Office et les formats de fichiers PDF ne sont pas pris en charge. Passez en revue la section Spécifications de ce manuel pour les formats d'ebook en charge.

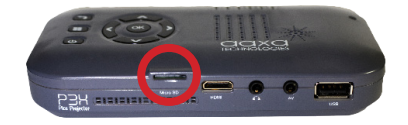

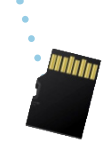

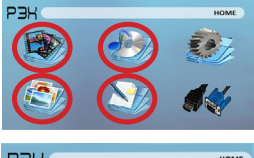

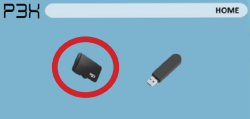

# Carte Micro SD Cont.

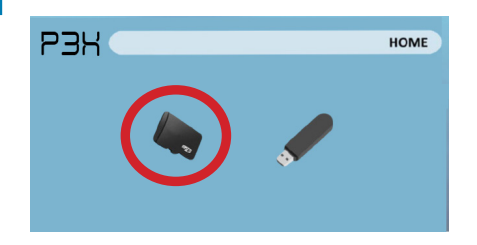

#### Menu Media Player

- Après avoir choisi le type de fichier dans le menu principal, choisissez où vos fichiers sont situés de part et Micro SD ou clé USB.
- Sélectionnez le menu approprié pour le type de fichier que vous souhaitez voir.

Remarque: Microsoft Office et les formats de fichiers PDF ne sont pas pris en charge. Passez en revue la section Spécifications de ce manuel pour les formats d'ebook en

charge.

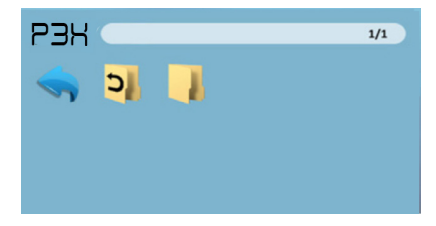

#### Système de Menu Fichier

- Le P3X affiche tous les dossiers et fichiers que vous avez sur votre clé USB.
- Utilisez les touches directionnelles pour accéder à différents dossiers ou fichiers.

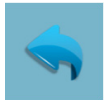

Retour Icône Vous ramène au menu principal

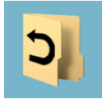

Jusqu'à dossier Vous ramène au dossier précédent

# USB Host

#### Comment insérer votre clé USB

- Faites glisser votre clé USB dans l'adaptateur USB. (comme indiqué dans l'image)
- Faites glisser doucement le lecteur jusqu'à ce qu'il ne peut pas aller dans n'importe quelle autre.

#### Comment accéder à votre clé USB

- Insérez votre clé USB dans le projecteur.
- Utilisez la molette de navigation pour sélectionner l'une des icônes de médias (vidéo, musique, images, fichiers texte) icône du lecteur USB dans le menu principal pour accéder à vos fichiers.
- Choisissez votre fichier désiré.

Remarque: Microsoft Office et les formats de fichiers PDF ne sont

pas pris en charge. Passez en revue la section Spécifications de ce manuel pour les formats d'ebook en charge.

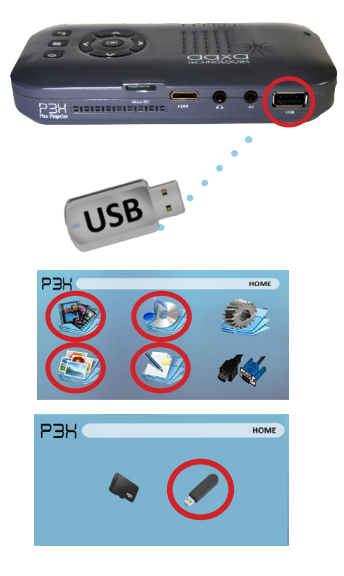

# **USB Host Suite**

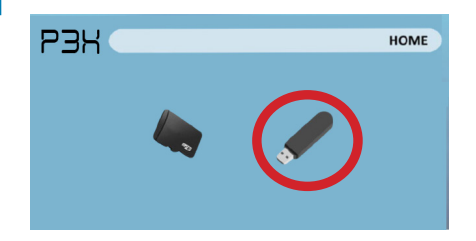

#### Menu Media Player

- Dans la sélection de Media Player, vous pouvez choisir à partir de vidéos, audio, photos, et des livres.
- Sélectionnez le menu approprié pour le type de fichier que vous souhaitez voir.

Remarque: Microsoft Office et les formats de fichiers PDF ne sont

pas pris en charge. Passez en revue la section Spécifications de ce manuel pour les formats d'ebook en charge.

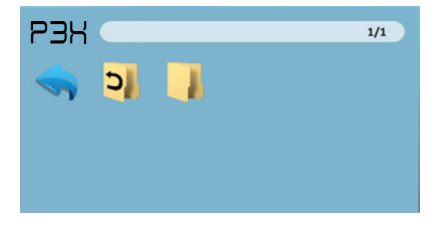

#### Système de Menu Fichier

- Le P3X affiche tous les dossiers et fichiers que vous avez sur votre clé USB.
- Utilisez les touches directionnelles pour accéder à différents dossiers ou fichiers.

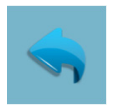

Retour Icône Vous ramène au menu principal

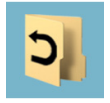

Jusqu'à dossier Vous ramène au dossier précédent

# Charge un périphérique Téléphone / USB

Le P3X est entièrement équipée avec une batterie intégrée rechargeable, qui est également capable de charger les appareils portables et appareils intelligents via le port USB intégré.

## Comment recharger vos appareils portables

- Connectez d'abord la face "A" du câble USB dans le port USB de la P3X.
- Pour commencer à charger votre appareil portable procéder à la connexion côté "B" dans votre appareil portable.

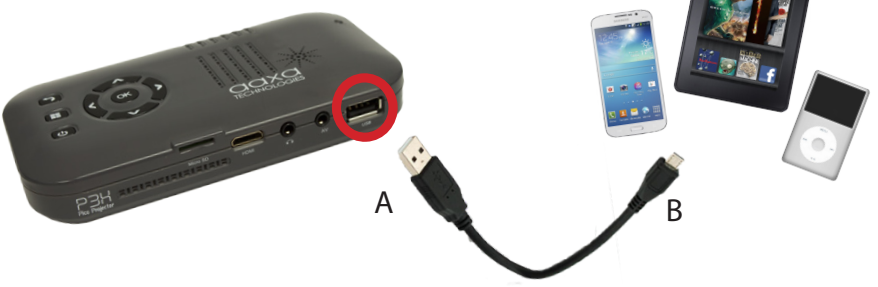

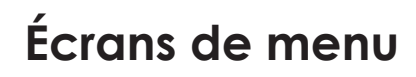

# Chapitre 3

## Menu principal

Le P3X dispose d'un construit en PMP (Portable Media Player) fonction fonctionner.Ce permet au projecteur de lire des vidéos, des photos, des fichiers de musique, et le texte directement à partir de vos appareils connectés.

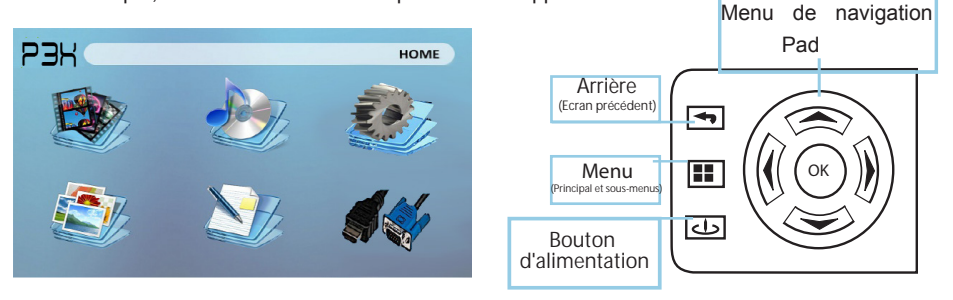

- Appuyez sur les touches directionnelles gauche et droite pour choisir une icône dans le menu principal.
- Pour sélectionner une option de menu, appuyez sur le bouton "OK" dans le milieu du pavé de navigation.
- Pour revenir à l'écran précédent, appuyez sur le bouton "Retour".
- Pour revenir à la presse sous-menu sur le bouton "Menu" une fois.
- Pour revenir au menu principal, appuyez et maintenez le bouton "Menu".

# Lecteur Vidéo Menu

#### Ouverture d'un fichier:

- Dans le menu principal (figure 3.1), sélectionnez l'icône "Vidéo".
- Sélectionnez l'icône soit la MicroSD ou USB pour afficher les fichiers stockés (Fig 3.2).
- De choisir le fichier que vous souhaitez lire.

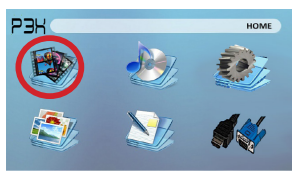

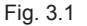

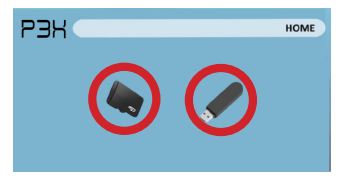

Fig. 3.2

Le P3X affiche tous les dossiers et fichiers que vous avez sur votre clé USB ou un lecteur de MicroSD. Utilisez les boutons de navigation pour sélectionner des dossiers ou des fichiers.

## Prévisualisation des fichiers:

- Appuyez sur les touches directionnelles pour sélectionner l'élément d'intérêt
- Attendez 2-3 secondes et un aperçu de la vidéo s'affiche sur l'écran

# Lecteur Vidéo Menu Suite

#### Lecture de vidéos

Aide des touches directionnelles sur le pavé de navigation ou à distance en surbrillance l'option que vous souhaitez utiliser le menu de lecture vidéo (figure 3.3).

 Pour ouvrir / cacher le menu de lecture vidéo, utilisez la touche "OK" et "Retour" sur le projecteur.

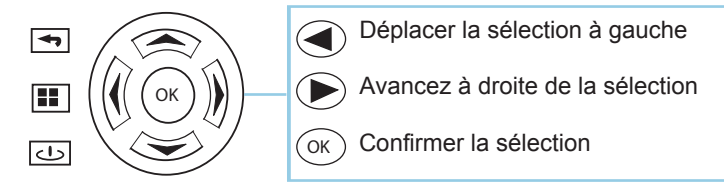

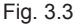

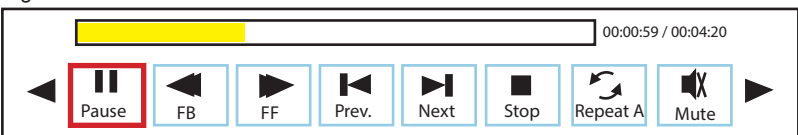

## Photo Viewer Menu

#### Ouverture d'un fichier:

- Dans le menu principal (figure 3.4), sélectionnez l'icône "Photo".
- Sélectionnez l'icône soit la MicroSD ou USB pour afficher les fichiers stockés (Fig 3.5).
- De choisir le fichier que vous souhaitez lire.

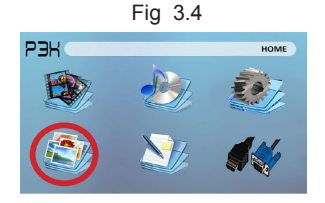

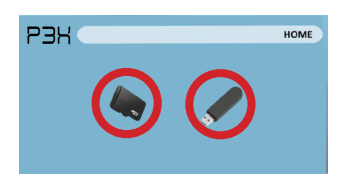

Fia 3.5

Le P3X affiche tous les dossiers et fichiers que vous avez sur votre clé USB ou un lecteur de MicroSD. Utilisez les boutons de navigation pour sélectionner des dossiers ou des fichiers.

## Prévisualisation des fichiers:

- · Attendez 2-3 secondes et un aperçu de l'image s'affiche sur l'écran

# Photo Viewer Menu Suite

#### Visualisation des photos:

Aide des touches directionnelles sur le pavé de navigation ou à distance en surbrillance l'option que vous souhaitez utiliser le menu de lecture des photos (figure 3.6).

 Pour ouvrir / cacher le menu de lecture de photo, utilisez le bouton "OK" et "Retour" sur le projecteur.

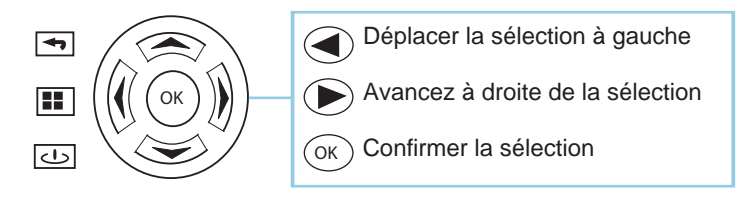

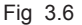

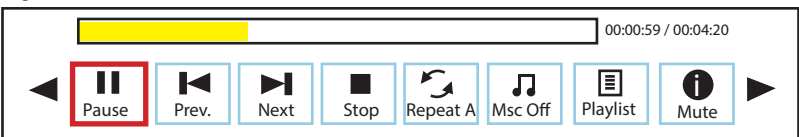

# Lecteur de musique Menu

#### Ouverture d'un fichier:

- Dans le menu principal (figure 3.7), sélectionnez l'icône "Musique".
- Sélectionnez l'icône soit la MicroSD ou USB pour afficher les fichiers stockés (Fig 3.8).
- De choisir le fichier que vous souhaitez lire.

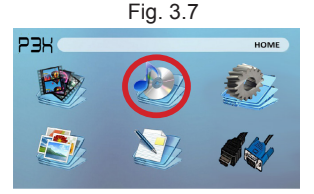

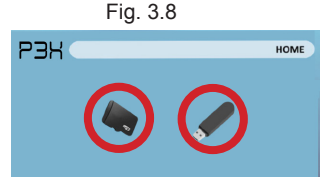

Le P3X affiche tous les dossiers et fichiers que vous avez sur votre clé USB ou un lecteur de MicroSD. Utilisez les boutons de navigation pour sélectionner des dossiers ou des fichiers.

## Prévisualisation des fichiers:

- Appuyez sur les touches directionnelles pour sélectionner l'élément d'intérêt
- Attendez 2-3 secondes et un aperçu de l'audio s'affiche sur l'écran

# Lecteur de musique Menu Suite

## Écouter de l'audio:

Aide des touches directionnelles sur le pavé de navigation ou à distance en surbrillance l'option que vous souhaitez utiliser le menu de lecture de musique (figure 3.9).

• Pour ouvrir / cacher le menu de lecture de musique, utilisez le bouton "OK" et "Retour" sur le projecteur.

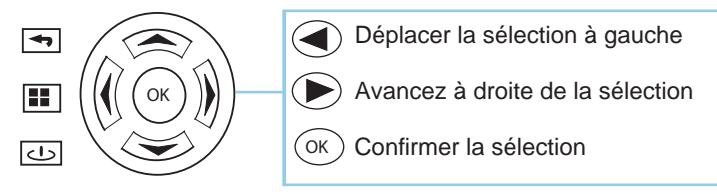

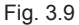

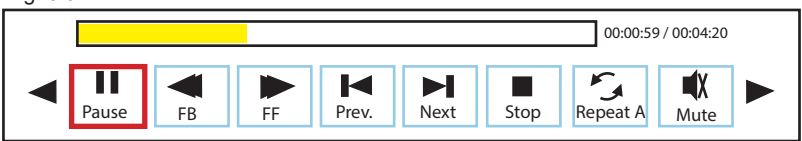

## **EBook Viewer Menu**

#### Ouverture d'un fichier:

- Sélectionnez l'emplacement où les fichiers se trouvent dans le menu principal.
- Sélectionnez l'icône "eBook" (figure 3.10)
- De choisir le fichier que vous souhaitez lire.

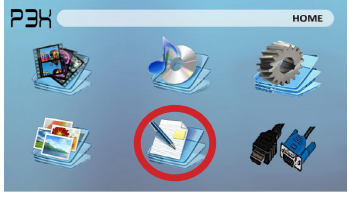

Fig. 3.10

Le P3X affiche tous les dossiers et fichiers que vous avez sur vos clés USB ou micoSD. Utilisez les boutons de navigation pour sélectionner des dossiers ou des fichiers. Affichage des fichiers texte:

Le Pico projecteur P3X vous permet de visualiser des fichiers texte. Sélectionnez le fichier que vous souhaitez afficher dans le menu fichier pour le périphérique de stockage particulier sur lequel le fichier est stocké. Vous pouvez appuyer sur les touches fléchées gauche et droite du pavé directionnel ou la télécommande pour parcourir les pages que vous avez dans le présent dossier.

Remarque: Microsoft Office et les formats de fichiers PDF ne sont pas pris en charge. Passez en revue la section Spécifications de ce manuel pour les formats d'ebook en charge.

# Menu de configuration

Le menu Réglages peut être consulté en sélectionnant "Paramètres" dans le menu principal à l'aide du pavé de navigation en haut du projecteur.

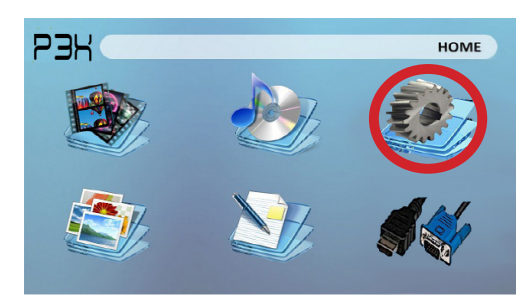

#### Image

- Mode de l'image
- Température de couleur
  - Aspect Ratio

## Son

- Mode audio
- Balance
- Auto Volume
- Surround Sound
- EQ

### Temps

- Horloge
- Off Time
- Sleep Timer

## Option

- Langue OSD
- Restaurer usine par défaut
- Mélange
- Durée OSD

# Détails techniques

# Chapitre 4

## Dépannage

#### L'image est floue

| Les causes possibles                                            | Solution                                                                                                    |
|-----------------------------------------------------------------|----------------------------------------------------------------------------------------------------|
| Le projecteur n'est pas au point                                | Ajustez la mise au point avec la molette de<br>réglage de mise au point jusqu'à ce que<br>l'image est au point |
| Le projecteur est décalé par avion / angle<br>de fonctionnement | Déplacer le projecteur de sorte qu'il est à la fois<br>de 180 degrés et sur un plan avec le même écran.        |

#### Pas de synchronisation, aucun signal

 Assurez-vous de configurer l'ordinateur pour permettre une sortie de signal vidéo. Sur certains ordinateurs portables ce qui se fait en appuyant sur la touche de fonction F5. Si vous utilisez le P3X comme un moniteur externe sur les systèmes Windows, ceci peut être fait en sélectionnant "étendre mon bureau à ce moniteun». La résolution native du projecteur P3X est 854x480. Selon les pilotes vidéo des résolutions différentes peut avoir besoin d'être sélectionné pour la sortie appropriée.

# Détails techniques

## Dépannage

#### LE PROJECTEUR NE TOURNE PAS SUR

| Les causes possibles     | Solution                                                                                                    |
|--------------------------|----------------------------------------------------------------------------------------------------|
| ll n'ya pas de puissance | Vérifiez la prise de courant ou à la source de la<br>batterie est bonne. vérifier l'adaptateur d'alimentation<br>pour assurer une bonne connexion avec la prise<br>murale ainsi que le projecteur. Confirmer que l'appareil<br>est chargé et a assez de puissance |

#### NO PICTURE / Fichier non reconnu

| Les causes possibles                                                         | Solution                                                                                                    |
|------------------------------------------------------------------------------|----------------------------------------------------------------------------------------------------|
| La source vidéo n'est pas correctement<br>branché ou sélectionné             | Vérifiez le signal de source vidéo pour s'assurer<br>qu'il est correctement connecté. Sélectionnez<br>la source d'entrée de courant en choisissant<br>l'entrée souhaitée dans le menu principal |
| Extension de fichier incorrect / vidéo est<br>encodé avec le codec incorrect | S'il vous plaît se référer à la page<br>"Caractéristiques" pour voir quels types de fichiers<br>et codecs sont supportés. Vérifiez que le fichier a<br>été codé correctement.                   |

# Caractéristiques

Luminosité Résolution native Résolution maximale Rapport de contraste Objectif de projection: Taille de l'image: Lampe:

Vidéo:

Sortie audio: Autonomie de la batterie:

SD Card USB

Dimensions Poids Formats de fichier pris en charge 70 Lumens 854x480(WXGA) 1280x800(WXGA) 1000:1 Mise au point manuelle 10~80 inches LED RGB triples avec Vibrant Color Technology - 15,000hrs La vie de la lampe Composite A/V HDMI(mini-HDMI) 1.0 W haut-parleurs stéréo 3.5 mm jack audio 120 procès-verbal

MicroSD fente pour carte (32GB maximum) USB Host (Memory Sticks)

142x74x24mm 0.4 lbs (170g) AVI, MPG, MP3, FLV, RMVB, RM, JPG, TXT

## Remarques

S'il vous plaît diriger toutes les demandes de services à la clientèle au:

AAXA Technologies, Inc. 1541 Parkway Loop Tustin, CA 92780 (714) 957-1999

info@aaxatech.com